**D-Link**<sup>®</sup>Technical Support Setup Procedure

FAQ : How To Flip the Image on DCS-930L & DCS-932L

Release date : 29/08/2011

Model Support : DCS-930L/DCS-932L

H/W:A1

S/W:1.00

# **D-Link**<sup>®</sup>Technical Support Setup Procedure

## วิธีการตั้งค่าเพื่อพลิกกลับภาพสำหรับ **DCS-930L & DCS-932L** ทำได้อย่างไร ขั้นตอนที่ 1: ให้ทำการล็อคอินเข้าไปที่กล้อง DCS-930L/DCS-932L ของคุณผ่านเวปอินเตอร์เฟส<u>www.mydlink.com</u>.

หรือถ้าหากคุณรู้ไอพีแอดแดรสของกล้อง คุณสามารถเข้าไปยังกล้องผ่านเวปอินเตอร์เฟสโดยตรง ผ่านเวปบราวเซอร์ Internet Explorer, Mozilla Firefox หรือ Safari และบนแอดเดรสบาร์ให้พิมพ์ไอพีแอสเดรสของกล้อง ตัวอย่างเช่น <u>http://192.168.0.11, หลังจาก</u>นั้นให้กดปุ่ม **Enter** บนคีย์บอร์ด ให้ใส่ค่า username "admin" และ password สำหรับล็อคอินกล้องของคุณ

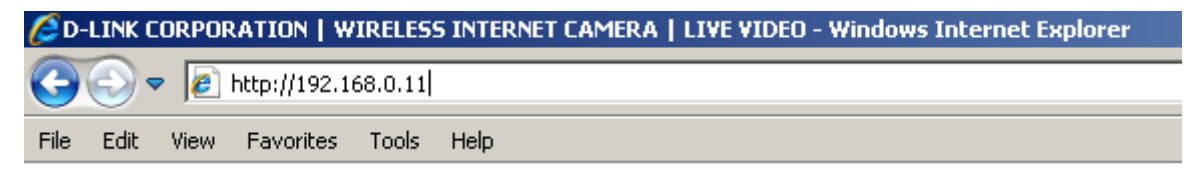

## **ขั้นตอนที่ 2:** คลิ๊กที่เมนู **SETUP** ด้านบนและคลิ๊กที่เมนู Image Setup ด้านซ้ายมือ ภายใต้ตัวเลือก

IMAGE SETTINGS ให้มาร์คไปที่ *Flip Image* และเลือกไปที่ Save Settings เพื่อบันทึกค่า

| Product: DCS-932L |                                                                        |               |                     |        |  |  |  |  |  |
|-------------------|------------------------------------------------------------------------|---------------|---------------------|--------|--|--|--|--|--|
| D-Link            |                                                                        |               |                     |        |  |  |  |  |  |
|                   |                                                                        |               |                     |        |  |  |  |  |  |
| DCS-932L          | LIVE VIDEO                                                             | SETUP         | MAINTENANCE         | STATUS |  |  |  |  |  |
| Wizard            | IMAGE SETUP                                                            |               |                     |        |  |  |  |  |  |
| Network Setup     | In this section, you can configure the image settings for your camera. |               |                     |        |  |  |  |  |  |
| Wireless Setup    |                                                                        | Save Settings | Don't Save Settings |        |  |  |  |  |  |
| Dynamic DNS       |                                                                        |               | Don't Save Settings |        |  |  |  |  |  |
| Image Setup       | IMAGE SETTINGS                                                         |               |                     |        |  |  |  |  |  |
| Video             | Enable Anti Flicker                                                    |               |                     |        |  |  |  |  |  |
| Audio             | Flip Image                                                             | $\checkmark$  |                     |        |  |  |  |  |  |
| Motion Detection  | Mirror                                                                 |               |                     |        |  |  |  |  |  |
| Mail              | Brightness Control                                                     | +0 💌          |                     |        |  |  |  |  |  |
| FTP               | Contrast Control                                                       | +0 🗸          |                     |        |  |  |  |  |  |
| Time and Date     | Saturation Control                                                     | +0 💟          |                     |        |  |  |  |  |  |

FAQ : How To Flip the Image on DCS-930L & DCS-932L Version 1.00

## **D-Link** Technical Support Setup Procedure

### How To Flip the Image on DCS-930L & DCS-932L

Step 1: Please access to your DCS-930L/DCS-932L WEB Interface via www.mydlink.com.

If you know the IP Address of your camera, you may access the WEB Interface directly by opening a web browser such as Internet Explorer, Mozilla Firefox or Safari. On the address bar, type in the IP Address of the camera, for example <u>http://192.168.0.11</u>, press **Enter** key on your keyboard.

Please enter the username "admin" and the password to login your camera.

| COLLINK CORPORATION   WIRELESS INTERNET CAMERA   LIVE VIDEO - Windows Internet Explorer |      |      |           |       |      |  |  |  |
|-----------------------------------------------------------------------------------------|------|------|-----------|-------|------|--|--|--|
| G S ▼  Ltp://192.168.0.11                                                               |      |      |           |       |      |  |  |  |
| File                                                                                    | Edit | View | Favorites | Tools | Help |  |  |  |

Step 2: Click on the SETUP tab on top and then click on the Image Setup on the Left Hand Side.

Under the IMAGE SETTINGS section, put a check mark on *Flip Image*.

| Product: DCS-932L |                                                                        |               |                                 |        |  |  |  |
|-------------------|------------------------------------------------------------------------|---------------|---------------------------------|--------|--|--|--|
|                   | _®                                                                     |               |                                 |        |  |  |  |
|                   | (C                                                                     |               |                                 |        |  |  |  |
|                   |                                                                        |               |                                 |        |  |  |  |
| DCS-932L          | LIVE VIDEO                                                             | SETUP         | MAINTENANCE                     | STATUS |  |  |  |
| Wizard            | IMAGE SETUP                                                            |               |                                 |        |  |  |  |
| Network Setup     | In this section, you can configure the image settings for your camera. |               |                                 |        |  |  |  |
| Wireless Setup    |                                                                        |               | Dea <sup>th</sup> Save Settings |        |  |  |  |
| Dynamic DNS       |                                                                        | Save settings | Don't save settings             |        |  |  |  |
| Image Setup       | IMAGE SETTINGS                                                         |               |                                 |        |  |  |  |
| Video             | Enable Anti Flicker                                                    |               |                                 |        |  |  |  |
| Audio             | Flip Image                                                             |               |                                 |        |  |  |  |
| Motion Detection  | Mirror                                                                 |               |                                 |        |  |  |  |
| Mail              | Brightness Control                                                     | +0 💌          |                                 |        |  |  |  |
| FTP               | Contrast Control                                                       | +0 💌          |                                 |        |  |  |  |
| Time and Date     | Saturation Control                                                     | +0 🗸          |                                 |        |  |  |  |
| Day/Night Mode    | L                                                                      |               |                                 |        |  |  |  |
| Logout            |                                                                        | Save Settings | Don't Save Settings             |        |  |  |  |

## ฝ่ายสนับสนุนทางด้านเทคนิค

Call Center หมายเลขโทรศัพท์ 02-6617997

ภาษาไทย : จันทร์ ถึง ศุกร์ เวลา 9.00 น. – 18.00 น.

Thai : Mon – Fri : Time 9.00 – 18.00.

ภาษาอังกฤษ : เสาร์ , อาทิตย์ , วันหยุดนขัตฤกษ์ และ วันธรรมดา หลัง 18.00 น.

English : Sat – Sun , Public Holiday and after 18.00 weekday.

Website : www.dlink.co.th

email: support@dlink.com.sg

Facebook : http://www.facebook.com/DLinkThailandFans

### Nationwide D-Link Service Centres :

#### Charn Issara Tower II

3rd Floor, Charn Issara Tower II 2922/138 New Perchburi Road Khwang Bangkapi, Khet Huay-Kwang, Bangkok 10320, Thailand

Tel : +66 (0) 2308-2040 Fax : +66 (0) 2308-2024 Call Center : +66 (0) 2716-6669 Operating hours: Mondays till Friday 9am to 6pm

#### Surat Thani Branch

412/8 Talat Mai Road Tumbon Talat. Amphoe Mueang Surat Thani Changwat Surat Thani 84000, Thailand

Tel : +66 (0) 7721-7907-10 Fax : +66 (0) 7721-7910 Operating hours: Mondays till Friday 9am to 6pm

#### Chiang Mai Branch

2/1 Moo 3, Chiang Mai-Lampang Road Tumbon Chang Pueak, Amphoe Mueang Chiang Mai Tumbon Nai Mueang, Changwat Chiang Mai 50300, Thailand

Tel : +66 (0) 5340-9482-6 Fax : +66 (0) 5340-9486 Operating hours: Mondays till Friday 9am to 6pm

Pantip Plaza Branch 4th Fl. Pantip Plaza 604/3 Petchburi Road Room 439-440 Kwang Thanon Petchburi, Khet Ratchathewi Bangkok 10400, Thailand Tel: +66 (0) 2656 6037 Tel : +66 (0) 2656 6054 Fax : +66 (0) 2656 6042 Operating hours: Mondays till Sunday 10am to 7pm

#### Phuket Branch

156/3 Phang Nga Road Tumbon Taratyai, Amphoe Mueang Phuket Changwat Phuket 83000, Thailand

Tel : +66 (0) 7623-2906-9 Fax : +66 (0) 7623-2909 Operating hours: Mondays till Friday 9am to 6pm

Phitsanulok Branch 117/7 Praonodam Road

Amphoe Mueang Phitsanulok Changwat Phitsanulok 65000, Thailand Tel : +66 (0) 5521-2323-5

Fax : +66 (0) 5521-2326 Operating hours: Mondays till Friday 9am to 6pm

#### Rayong Branch

217/24 Sukhumvit Road Tumbon Noen Phra, Amphoe Mueang Rayong Changwat Rayong 21000, Thailand

Tel : +66 (0) 3880-0631-3 Fax : +66 (0) 3880-0634 Operating hours: Mondays till Sunday 9am to 6pm

#### Hat Yai Branch

48/106 Phadungpakdee Road Tumbon Hatyai, Amphoe Hatyai Changwat Songkhla 90110, Thailand

Tel : +66 (0) 7435-4559-61 Fax : +66 (0) 7435-4561 Operating hours: Mondays till Friday 9am to 6pm